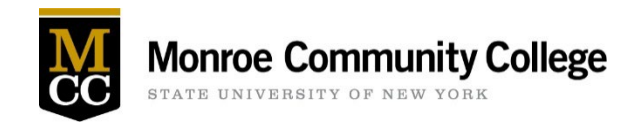

Health Services oversees the initial clearance and yearly reassessment process for clinical participation for all students enrolled in a health related program. Certain health requirements must be met yearly to protect both the student and their patients. Instructions on how to complete your health requirements and upload them to the <u>Student Health Services Portal</u> for review by our Registered Nurses are listed below.

Once all requirements have been submitted, Health Services will review the student's submission and will notify the student if they are cleared or if further information is needed.

# Students are not eligible for clinical rotations until they receive notification from Health Services that they are cleared.

Please reference the following steps when completing your submission. If you have any questions during this process please call (585) 292-2018 or message our staff in the <u>Student Health Services Portal</u>. Staff is available Monday through Friday from 8:45am to 4:45pm.

Once you login to the Student Health Services Portal, please follow the steps below:

## Go to the Profile Tab

1. Enter your emergency contact information

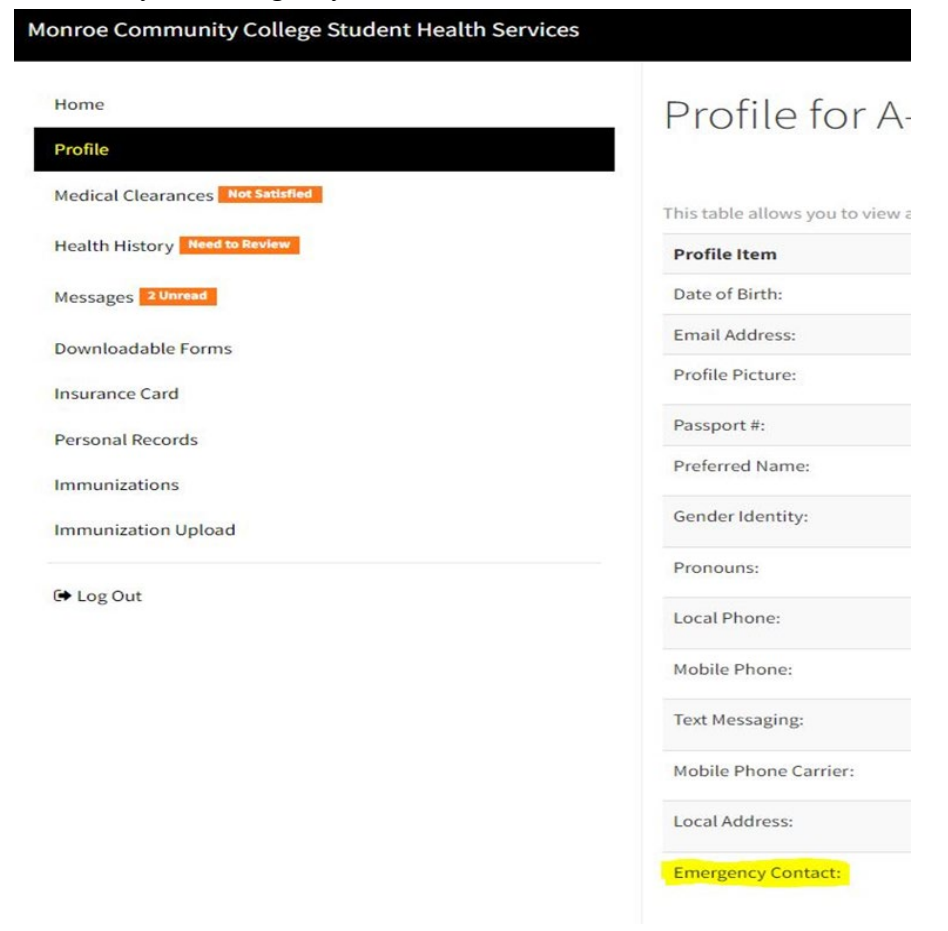

## Go to the Medical Clearances Tab

1. Each required immunization is listed

2. Next to the entry, click update and enter the dates and name of the immunization when asked

|                                                                                                    | Clearance                                                                                                    |                                          | Status                                                   |
|----------------------------------------------------------------------------------------------------|----------------------------------------------------------------------------------------------------|------------------------------------------|----------------------------------------------------------|
| file                                                                                                    | Confidentiality and Privacy                                                                                                    | Update                                   | 8 Not Compliant                                          |
| Ith History Need to Review                                                                                                    | COVID-19 Vaccine                                                                                                    | Update                                   | Ø Compliant                                              |
| sages 1 Unread                                                                                                    | Hepatitis B                                                                                                    | Update                                   | Q Not Compliant                                          |
| Downloadable Forms                                                                                                    | HDD Dhysical Deascossment                                                                                                    | Lindate                                  | Compliant until 01/02                                    |
| rance Card                                                                                                    |                                                                                                    | opulae                                   |                                                          |
| onal Records                                                                                                    | Influenza                                                                                                    | Update                                   | Ont Compliant                                            |
| nunizations                                                                                                    | Insurance Information Page in EMF Forms                                                                                                    | Update                                   | Ont Compliant                                            |
| unization Upload                                                                                                    | Measles                                                                                                    | Update                                   | Ont Compliant                                            |
| og Out                                                                                                    | Meningococcal ACWY or B                                                                                                    | Update                                   | Ocompliant                                               |
|                                                                                                    | Mumps                                                                                                    | Update                                   | Not Compliant                                            |
|                                                                                                    | Rubella                                                                                                    | Update                                   | Ont Compliant                                            |
|                                                                                                    | TB Test- Initial- 6 mo                                                                                                    | Update                                   | 8 Not Compliant                                          |
|                                                                                                    |                                                                                                    |                                          |                                                          |
|                                                                                                    | Tetanus-Diphtheria                                                                                                    | Update                                   | ON Not Compliant                                         |
| easles (rubeola)                                                                                                    | Tetanus-Diphtheria<br>Varicella                                                                                                    | Update                                   | <ul> <li>Not Compliant</li> <li>Not Compliant</li> </ul> |
| easles (rubeola)                                                                                                    | Tetanus-Diphtheria<br>Varicella<br>e Immunization Record "Update" button 1                                                                                                    | Update<br>Update<br>to submit your proof | <ul> <li>Not Compliant</li> <li>Not Compliant</li> </ul> |
| easles (rubeola)<br>MPORTANT: You must use the<br>noses of Measles or MMR Vaccine                                               | Tetanus-Diphtheria<br>Varicella<br>e Immunization Record "Update" button 1                                                                                                    | Update<br>Update<br>to submit your proof | Not Compliant     Not Compliant                          |
| easles (rubeola)<br>MPORTANT: You must use the<br>loses of Measles or MMR Vaccine<br>ate 1                                      | Tetanus-Diphtheria<br>Varicella<br>e Immunization Record "Update" button<br>Vaccine1                                                                                                    | Update<br>Update                         | <ul> <li>Not Compliant</li> <li>Not Compliant</li> </ul> |
| easles (rubeola)<br>MPORTANT: You must use the<br>loses of Measles or MMR Vaccine<br>late 1<br>01/04/2002                       | Tetanus-Diphtheria<br>Varicella<br>e Immunization Record "Update" button f<br>Vaccine1<br>MMR (Measles                                                                                                    | Update<br>Update<br>to submit your proof | Not Compliant     Not Compliant                          |
| easles (rubeola)<br>MPORTANT: You must use the<br>losses of Measles or MMR Vaccine<br>late 1<br>01/04/2002                      | e Immunization Record "Update" button<br>Varicella<br>Vaccine1<br>MMR (Measles<br>Vaccine2                                                                                                    | Update<br>Update<br>to submit your proof | Not Compliant     Not Compliant                          |
| easles (rubeola)<br>MPORTANT: You must use the<br>oses of Measles or MMR Vaccine<br>ate 1<br>01/04/2002<br>ate 2<br>05/08/2006  | Tetanus-Diphtheria         Varicella         e Immunization Record "Update" button f         Vaccine1         MMR (Measles         Vaccine2         MMR (Measles)                                              | Update<br>Update                         | Not Compliant     Not Compliant                          |
| easles (rubeola)<br>MPORTANT: You must use the<br>oses of Measles or MMR Vaccine<br>ate 1<br>01/04/2002<br>ate 2<br>05/08/2006  | Tetanus-Diphtheria<br>Varicella<br>e Immunization Record "Update" button f<br>Vaccine1<br>MMR (Measles<br>Vaccine2<br>MMR (Measles                                                                             | Update<br>Update                         | Not Compliant     Not Compliant                          |
| easles (rubeola)<br>MPORTANT: You must use the<br>oses of Measles or MMR Vaccine<br>ate 1<br>01/04/2002<br>ate 2<br>05/08/2006  | Tetanus-Diphtheria<br>Varicella<br>e Immunization Record "Update" button<br>Vaccine1<br>MMR (Measles<br>Vaccine2<br>MMR (Measles                                                                               | Update<br>Update                         | Not Compliant     Not Compliant                          |
| easles (rubeola)<br>MPORTANT: You must use the<br>loses of Measles or MMR Vaccine<br>ate 1<br>01/04/2002<br>ate 2<br>05/08/2006 | Tetanus-Diphtheria         Varicella         e Immunization Record "Update" button f         Vaccine1         MMR (Measles         Vaccine2         MMR (Measles         MMR (Measles         O Positive O Neg | Update<br>Update                         | Not Compliant     Not Compliant                          |

## To Decline the Meningococcal ACWY or B immunization

You can decline the Meningococcal ACWY or B immunization requirement by completing the following steps:

1. Scroll down the page to "Clearance Exemptions" and click "Request an Exemption"

| Request an Exemption    |  | ×      |
|-------------------------|--|--------|
| Clearance               |  |        |
| Meningococcal ACWY or B |  | ~      |
| Continue                |  |        |
|                         |  | Cancel |

- 2. Select Meningococcal ACWY or B and click continue
- 3. Click Preview and follow the provided link to read materials on Meningitis disease
- 4. Download the waiver

| New Exemption Request                                            | × |
|------------------------------------------------------------------|---|
| Add your exemption information below.                            |   |
| Meningococcal, Hep B Waiver                                      |   |
| Preview Download                                                 |   |
| Exemption Documentation                                          |   |
| Upload<br>Please upload a copy of your supporting documentation. |   |
| Requesting Exemption For: Meningococcal ACWY or B Reason         | - |
| Select Reason                                                    | - |
| Comment/Explanation                                              | - |
|                                                                  | 4 |
| Submit Cancel                                                    |   |

5. Select the box declining the immunization, enter your M number, sign and date.

#### Meningitis

New York State Public Health Law requires that all college and university students enrolled for at least six (6) semester hours, or the equivalent per semester, submit proof of immunization or decline the immunization. Your eligibility for classes at Monroe Community College is not impacted by electing to decline this immunization.

The Advisory Committee on Immunization Practices recommends that all first-year college students up to 21 years of age have at least 1 dose of Meningococcal ACWY (Brand names: Menactra, Menveo, MenQuadFi, or Menomune) not more than 5 years before enrollment, preferably on or after the 16<sup>th</sup> birthday.

Young adults 16-23 years of age may choose to receive the Meningococcal B vaccine series (Brand names: Trumenba or Bexsero).

Please review the Meningococcal Disease Fact Sheet prior to completing this form.

Decided that I (or my child) will not obtain immunization against meningococcal disease.

Checking this box serves as my signature to this document and attestation that I have read, or have had explained to me, the information regarding meningococcal disease. I understand the risks of not receiving the vaccine. I also understand this does not prevent me (or my child) from receiving the vaccine in the future, from my private health care provider, local health department or the Monroe County Health Department's Immunization Clinic at 111 Westfall Rd, Rochester, NY 14620. Phone 585-753-5150.

Student Name\_

M00#\_\_\_\_\_

Date:

- 6. Once complete, click on Request an Exemption again, select Meningococcal ACWY or B
- 7. Under Exemption Documentation, upload the completed document
- 8. Select Reason "Meningococcal Waiver" and click submit.

| New Exemption Request                                                                                                    | < |
|----------------------------------------------------------------------------------------------------|---|
| Add your exemption information below.                                                                                                    |   |
| Meningococcal, Hep B Waiver                                                                                                    | I |
| Preview Download                                                                                                    | l |
| Exemption Documentation                                                                                                    | l |
| Upload         Please upload a copy of your supporting documentation.         Image: State of the state of the state |   |
| Requesting Exemption For: Meningococcal ACWY or B Reason                                                                                                    | l |
| Meningococcal Waiver 🗸                                                                                                    | I |
| Comment/Explanation                                                                                                    |   |
| Submit Cancel                                                                                                    |   |

## Hepatitis B

If you have had three doses of the Hepatitis B vaccine or have completed a Hepatitis B Surface Antibody Titer with a positive result, you may enter that information

Or:

You may choose to decline this immunization and be compliant with clinical requirements for your program.

#### To Decline a Hepatitis B Immunization

1. Scroll down to the page to "Clearance Exemptions" and click "Request and Exemption"

| Request an Exempt | ion                | ×      |
|-------------------|--------------------|--------|
| Clearance         | 🗴 Kactangular Srip |        |
| Hepatitis B       |                    | ~      |
| Continue          |                    |        |
|                   |                    | Cancel |

- 2. Select Hepatitis B and click continue
- 3. Click Preview and follow the provided link to read materials on Hepatitis B disease
- 4. Download the waiver

| New Exemption Request                                            | × |
|------------------------------------------------------------------|---|
| Add your exemption information below.                            | * |
|                                                                  |   |
| Meningococcal, Hep B Waiver                                      |   |
| Preview Download                                                 |   |
| Exemption Documentation                                          |   |
| Upload<br>Please upload a copy of your supporting documentation. |   |
| Requesting Exemption For: Hepatitis B                            |   |
| Reason                                                           |   |
| Select Reason 🗸                                                  |   |
| Comment/Explanation                                              |   |
|                                                                  | - |
| Submit Cancel                                                    |   |

5. Select the box declining the immunization, enter your M number, sign and date

|                                                              | ONLT Health Kelateu I                                                                                                    | riggram students are required to select one of the following.                                                                                                    |                                            |
|--------------------------------------------------------------|----------------------------------------------------------------------------------------------------|----------------------------------------------------------------------------------------------------|--------------------------------------------|
| Please r                                                     | eview the <u>Hepatitis B Fact S</u>                                                                                                    | Sheet prior to completing this form.                                                                                                    |                                            |
|                                                              | Decided that I (or my child)                                                                                                    | will not obtain immunization against Hepatitis B.                                                                                                    |                                            |
|                                                              | Checking this box ser<br>had explained to me a<br>possible exposure to<br>Hepatitis B viral infe<br><u>Sheet</u> . If you decline<br>blood or other potent<br>vaccine, you can rece<br>employees you. | rves as my signature to this document and attestation that I have reac<br>the information regarding Hepatitis B and I understand that due to a<br>blood or bodily fluids in my training, I may be at risk of acquiring<br>action, a serious liver disease. Please carefully review the <u>Hepatitis I</u><br>the vaccine at this time and continue to have occupational exposure<br>tially infectious materials and wish to be vaccinated with the Hepatit<br>eive this vaccine from a medical provider or the healthcare agency th | d or<br><u>B Fact</u><br>to<br>is B<br>nat |
| Student                                                      | Name                                                                                                    | M00#                                                                                                    | ×                                          |
| Date:                                                        |                                                                                                    |                                                                                                    |                                            |
| . Onc<br>. Unc<br>. Unc                                      | e complete click on "<br>ler Exemption Docum<br>ler Reason select "He                                                                                                    | 'Request an Exemption" again<br>nentation click Upload to upload the completed doc<br>patitis B Waiver" and click submit.                                                                                                    | ume                                        |
| . Onc<br>. Und<br>. Und<br><b>New</b>                        | e complete click on "<br>ler Exemption Docum<br>ler Reason select "He<br><b>Exemption Reque</b>                                                                                                    | 'Request an Exemption" again<br>nentation click Upload to upload the completed doc<br>patitis B Waiver" and click submit.                                                                                                    | ume<br>×                                   |
| . Onc<br>. Und<br>. Und<br><b>New</b>                        | ee complete click on "<br>ler Exemption Docum<br>ler Reason select "He<br><b>Exemption Reque</b><br>ur exemption information below.                                                                   | 'Request an Exemption" again<br>nentation click Upload to upload the completed doc<br>patitis B Waiver" and click submit.                                                                                                    | umer<br>×                                  |
| . Onc<br>. Und<br>. Und<br><b>New</b><br>Add you             | ee complete click on "<br>ler Exemption Docum<br>ler Reason select "He<br><b>Exemption Reque</b><br>ur exemption information below.                                                                   | Request an Exemption" again<br>nentation click Upload to upload the completed doc<br>epatitis B Waiver" and click submit.                                                                                                    | ume<br>×                                   |
| . Onc<br>. Und<br>. Und<br>New<br>Add you<br>Menin           | ee complete click on "<br>ler Exemption Docum<br>ler Reason select "He<br><b>Exemption Reque</b><br>ur exemption information below.<br>gococcal, Hep B Waiver                                         | 'Request an Exemption'' again<br>nentation click Upload to upload the completed doc<br>epatitis B Waiver'' and click submit.                                                                                                    | ×                                          |
| . Onc<br>. Unc<br>. Unc<br>New<br>Add you<br>Menin<br>Previe | ee complete click on "<br>ler Exemption Docum<br>ler Reason select "He<br><b>Exemption Reque</b><br>ur exemption information below.<br>gococcal, Hep B Waiver<br>w Download                           | 'Request an Exemption" again<br>nentation click Upload to upload the completed doc<br>patitis B Waiver" and click submit.                                                                                                    | ×                                          |

Hepatitis B Waiver
Comment/Explanation

~

Cancel

Submit

+

## HRP (Health-Related Programs) Physical Reassessment

1. Click the update button next to HRP Physical Reassessment

Items required for clearance:

| Clearance                   |        | Status          | Details                   |
|-----------------------------|--------|-----------------|---------------------------|
| Confidentiality and Privacy | Update | 🔇 Not Compliant | No Data 🕄                 |
| COVID-19 Vaccine            | Update | Ompliant        | Exempt: COVID In Progress |
| Hepatitis B                 | Update | 8 Not Compliant | No Data                   |
| HRP Physical_Reassessment   | Update | Ont Compliant   | Not Satisfied             |

- 2. Download the form
- 3. Take the form to your physical exam appointment with your physician. **Important:** If your physician does not use the HRP Physical Reassessment Form, please return this page, along with the technical standards found on pages 3-6 to your physician o sign and date with the date your physical was completed. The physician must review the technical standards attached to the physical and attest to each student's clearance for program participation. **Health Services cannot accept physical exams without this section completed.**
- 4. Upload the form by returning to the portal and again clicking the update button next to HRP Physical-Reassessment
- 5. Enter the date your physical exam was completed
- 6. Click save

| Health Programs Physica                      | al ×                                                                                      |
|----------------------------------------------|-------------------------------------------------------------------------------------------|
| Health Programs Physical Upload Needed       |                                                                                           |
| Please download and print this document. Aft | er the document is completed, return here to upload it.                                   |
| Download<br>Preview Download                 | Upload Received 3/14/2023 11:45 AM<br>Show Uploaded Document<br>Document Date: 01/02/2023 |
| Status: Upload Required                      |                                                                                           |
| Additional Uploads                           |                                                                                           |
| Health Programs                              |                                                                                           |
|                                              |                                                                                           |
|                                              | Cancel Save                                                                               |

## Go to the Insurance Card Tab

| Monroe Community College Student Health Ser | rvices                                    |
|---------------------------------------------|-------------------------------------------|
| Home                                        | Insurance Cards                           |
| Profile                                     | Please scan and upload images of the fror |
| Medical Clearances Not Satisfied            |                                           |
| Health History Need to Review               | Add New Card                              |
| Messages 2 Unread                           | Deleted                                   |
| Downloadable Forms                          |                                           |
| Insurance Card                              |                                           |
| Personal Records                            |                                           |
| Immunizations                               |                                           |
| Immunization Upload                         |                                           |

- 1. Click on Add new Card
- 2. Enter the Member or Subscriber Name and Member or Subscriber ID
- 3. Upload a picture of the front and back of your insurance card where prompted
- 4. Click save

| Add Insurance ( | Card              | ×           |
|-----------------|-------------------|-------------|
| Member ID       | Upload Back Image |             |
| Group Number    |                   |             |
| Plan Provider   |                   |             |
| Plan Type       |                   |             |
| Сорау           |                   |             |
| Full Address    |                   |             |
| Web Address     | h                 |             |
|                 |                   | Save Cancel |

## Go to the Immunization Upload Tab

- 1. Click on Add Immunization Record
- 2. Upload your immunization record that includes your name and date of birth
- 3. Once uploaded, click save

| Monroe Community College Student Health Services |                                                                                                    |
|--------------------------------------------------|----------------------------------------------------------------------------------------------------|
| Home<br>Profile                                  | Immunization Upload for A-First-Mat Test-Student<br>Please upload your scanned immunization records. We accept the following file types: PNG, JPG, JPEG, GIF. |
| Medical Clearances Not Satisfied                 | Add immunization record                                                                                                    |
| Health History Need to Review                    | Save                                                                                                    |
| Messages 2 Unread                                | Jove                                                                                                    |
| Downloadable Forms                               |                                                                                                    |
| Insurance Card                                   |                                                                                                    |
| Personal Records                                 |                                                                                                    |
| Immunizations                                    |                                                                                                    |
| Immunization Upload                              |                                                                                                    |

### Completing the Process

After you complete each entry you will see the following on the Medical Clearances Page

- Status: Not Compliant
- Details: Not Satisfied

This means we have received your documentation, but our office has not yet reviewed and approved the documentation you submitted. You will receive an email to notify you whether or not you have met the requirements and are cleared for athletic participation.

If your screen says:

• Details: No Data

You did not provide your immunization or other records successfully. Please click on the Update button to try again.